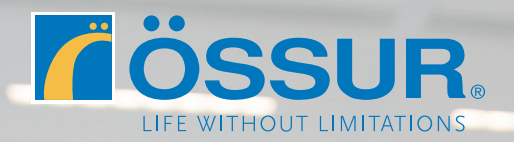

# ÖSSUR LOGIC

Guide de connexion Clinicien

# Téléchargez l'appli Össur Logic

Disponible sur l'App Store d'Apple. Vérifier que votre iPad ou iPhone est bien connecté à Internet et que le RHEO KNEE® est allumé.

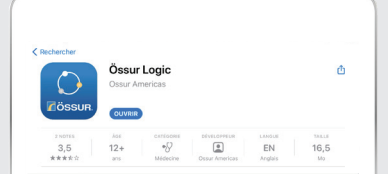

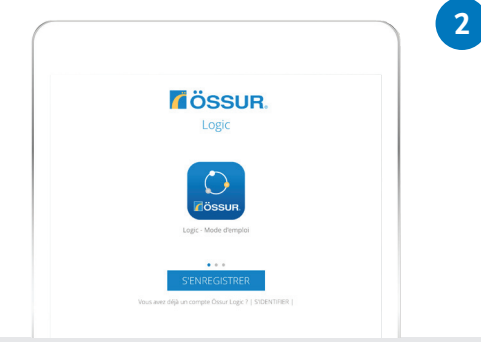

## Si c'est votre première connexion

Appuyez sur "S'ENREGISTRER" pour créer un compte Össur Logic.

#### **B** Si vous avez déjà un compte

• Appuyez sur "S'IDENTIFIER" pour vous connecter avec votre adresse e-mail et votre mot de passe.

• Puis, passez à l'étape 5.

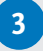

#### A Pour les professionnels de santé

Saisissez votre **numéro de client**. Celui-ci se trouve sur vos factures Össur, selon le format **FR0**XXX.

En cas de difficulté, veuillez contacter notre Service Clients (00800 35 39 36 68 ou +33 9 70 01 96 09).

#### B Pour les utilisateurs RHEO KNEE<sup>®</sup>

Passez cette étape en appuyant sur Passer.

|                            | Rössun                                            | Pa                    |
|----------------------------|---------------------------------------------------|-----------------------|
|                            | LOGIC                                             |                       |
|                            | 0-0-0-0                                           |                       |
|                            |                                                   |                       |
|                            | Étes-vous un professionnel certifié ?             |                       |
| Étes-vous un professionnel | de santé certifié par Óssur et pouvant accéder au | mode expert Ossur Log |
| si                         | oui, votre numéro de client va vous être nécessai | re.                   |
|                            |                                                   |                       |
| Numéro de client           |                                                   |                       |
|                            |                                                   |                       |
|                            |                                                   |                       |
|                            |                                                   |                       |

| LOGIC   |                                   |
|---------|-----------------------------------|
| 0-0-0-0 |                                   |
|         |                                   |
|         | Prénom                            |
|         | Nom de familie                    |
|         | Email                             |
|         | Prénom<br>Nom de familie<br>Email |

#### 4

#### Créez vos identifiants

• Indiquez votre prénom, nom et adresse e-mail, puis choisissez un mot de passe.

• Pour finaliser votre inscription à Össur Logic, vous devrez confirmer votre adresse e-mail à l'aide d'un lien envoyé par e-mail.

• Autorisez la connexion Bluetooth.

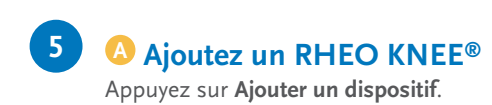

| = | Dispositifs Modifier +                                                              |
|---|-------------------------------------------------------------------------------------|
|   | Aucun dispositif trouvé                                                             |
|   | Vous n'avez pas encore ajouté de dispositif ou tous les appareils ont été supprimés |
|   | Ajouter un dispositif                                                               |

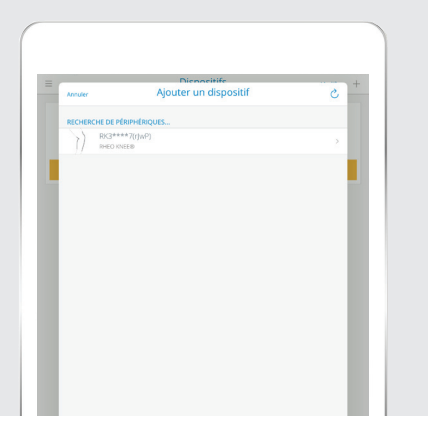

# **B** Sélectionnez votre dispositif

Toutes les prothèses bioniques Össur à portée et allumées apparaissent. Votre RHEO KNEE<sup>®</sup> apparaît selon le format **RK3\*\*\*\*** 

 Si votre RHEO KNEE® n'apparaît pas : Il est possible que votre appareil iOS soit jumelé à trop d'appareils. Quittez Össur Logic, allez dans Réglages / Bluetooth. Supprimez ceux qui ne vous sont plus utiles et réessayez la manipulation.

# **G** Indiquer le Code de couplage

L'établissement d'une connexion sécurisée nécessite un code de couplage. Celui-ci correspond aux 6 derniers chiffres du numéro de série se trouvant au dos du RHEO KNEE® : **HF**XXXXXX.

Le genou émet un signal sonore lors du couplage.

| -<br>                     |                                                                                                  |          |
|---------------------------|--------------------------------------------------------------------------------------------------|----------|
|                           |                                                                                                  | 8        |
| ANGLE DE LINETIO IL ATION |                                                                                                  |          |
|                           |                                                                                                  |          |
| Total                     | Demande de                                                                                       |          |
| Antérieur Postérieur      | <ul> <li>« rJuP × almerait (the jumelé avec<br/>votre iPad. Saisissez le code affiché</li> </ul> |          |
| 0                         | sur « rJwP ». Ne faites rien sur<br>« rJwP » tant que le jumelage n'est pas<br>terminé.          |          |
| Parameters supposed       |                                                                                                  | Napporta |
|                           | Annuler Jumeler                                                                                  |          |
|                           |                                                                                                  |          |
|                           |                                                                                                  |          |
|                           |                                                                                                  |          |
|                           |                                                                                                  |          |

| =                       | Dispo                | sitifs   | Modifier +   |
|-------------------------|----------------------|----------|--------------|
|                         | 57<br>100%           |          | *            |
| ÉTAPES                  |                      |          | 533573#      |
| ANGLE DE L'ARTICULATION |                      |          | 0.           |
| CHARGE                  |                      |          |              |
| Total                   |                      |          | 0.0 kg       |
| Antérieur               |                      |          | 0.0 kg       |
| Postérieur              |                      |          | 0.0 kg       |
| Ô                       |                      |          | -            |
| .0.                     | Profils utilisateurs | Rapports | Entraînement |

#### **Connexion réussie**

Le genou est maintenant connecté à Össur Logic, vous pouvez accéder aux différents réglages du genou et paramètres utilisateur.

| Parametres disposite                                                                                                    |                                                                                                    | <b>^</b> ~                                                      |
|----------------------------------------------------------------------------------------------------|----------------------------------------------------------------------------------------------------|-----------------------------------------------------------------|
|                                                                                                    | Calibration                                                                                                    | n                                                               |
|                                                                                                    | Ô                                                                                                    |                                                                 |
| our effectuer la calibrati<br>Assurez-vous qu'il n'y ait<br>Wrifiez que le genou est<br>Appuyez sur le bouton «<br>La calibration est termin | on :<br>t PAS de CHARGE sur le genou. NE ci<br>entièrement prolongé<br>: Démarrer »<br>ée lorsqu'un signal son / une vibrati | onnectez PAS l'emboîture au genou<br>ion provient du dispositif |
| ALIBRATION                                                                                                    |                                                                                                    |                                                                 |
|                                                                                                    | Démarrer                                                                                                    |                                                                 |
|                                                                                                    | Action réalisée avec su                                                                                                    | coès                                                            |
|                                                                                                    |                                                                                                    |                                                                 |

# 🚺 \Lambda Préparez le calibrage

- Appuyez sur l'icône Paramètres dispositif.
- Mettez le genou en position verticale, sans emboîture. Aucune charge ne doit être appliquée sur la pyramide supérieure du genou.

#### **G** Commencez le calibrage

- Appuyez sur Calibration.
- Puis, Démarrer.

Le calibrage s'effectuera automatiquement.

# Effectuez le Réglage Automatique

- Revenez à la page précédente (Paramètres dispositif).
- Appuyez sur Réglage automatique.
- Mettez la prothèse en place sur l'utilisateur.
- Vérifiez l'alignement statique.
- Vérifiez l'alignement dynamique. Les réglages d'usine permettent de vérifier l'alignement dynamique en toute sécurité.
- Appuyez sur le bouton **Démarrer**.
- Demandez à l'utilisateur de faire 30 pas à sa vitesse de marche habituelle, sur sol plat.

| no av sen av pres.                                                                                                    |                                                 |
|----------------------------------------------------------------------------------------------------|-------------------------------------------------|
| Paramètres dispositif                                                                                                    | ~ ~                                             |
| Réglage A                                                                                                    | utomatique                                      |
| Q                                                                                                    | Â                                               |
| Pour ajuster automatiquement le dispositif :<br>- Demandez à l'utilisateur de s'asseoir<br>- Apoyte zur le bouton Démarrer<br>- Faites faite 30 pas à l'utilisateur<br>- Lorsque le réglage automatique est terminé, vou:<br>Paramètres avancés | s pouvez effectuer un réglage plus fin dans les |
| RÉGLAGE AUTOMATIQUE                                                                                                    |                                                 |
| Dén                                                                                                    | narrer                                          |
|                                                                                                    |                                                 |
|                                                                                                    |                                                 |
|                                                                                                    |                                                 |
|                                                                                                    |                                                 |
|                                                                                                    |                                                 |
|                                                                                                    |                                                 |
|                                                                                                    |                                                 |

Le réglage automatique est effectué.

| Paramètres dispositif                                                                                                    |          |
|----------------------------------------------------------------------------------------------------|----------|
| i arametica dispositir                                                                                                    | τ.       |
| OPÉRATIONS                                                                                                    |          |
| Réglage Automatique                                                                                                    | >        |
| Calibration                                                                                                    | >        |
| PRÉFÉRENCES DE L'UTILISATEUR                                                                                                    |          |
| Connexion automatique                                                                                                    |          |
| Afficher le nom                                                                                                    | RK376657 |
| Sons<br>Node sons: Les deux, Fréquence du son: Élevé                                                                            | >        |
| Maintien en extension<br>Marche                                                                                                 | >        |
| RÉGLAGES AVANCÉS                                                                                                    |          |
| Position fléchie<br>Rexion en phase d'appui – terrain plat: 50 levél, Flexion en phase d'appui – escaliers et penzes: 50 Bexion | >        |
| Extension en phase d'appui<br>30 extension                                                                                      | >        |
| Initiation de la phase pendulaire<br>Smoment                                                                                    | >        |
| Angle de flexion désiré                                                                                                    | >        |
| Extension pendulaire<br>-terrain plat: 13 extension, - escaliers et pentes: 0 extension                                         | >        |
| Phase terminale d'oscillation                                                                                                   | >        |

# Terminé !

Le genou RHEO KNEE est prêt à l'emploi.

Vous pouvez effectuer des réglages manuels à l'aide des différents options dans la section **Réglages avancées**.